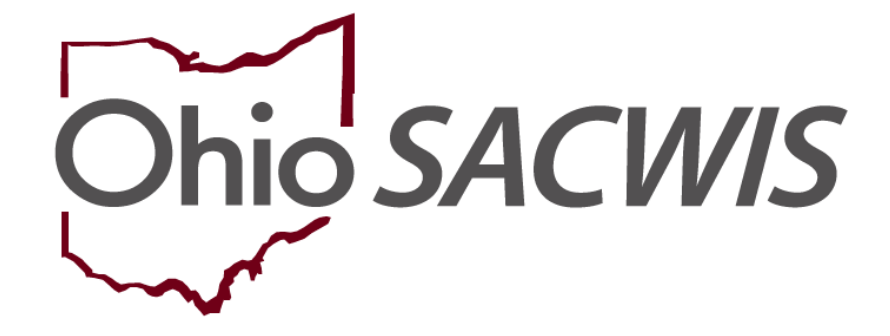

**Knowledge Base Article** 

# **Table of Contents**

| Overview                                                            | 3  |
|---------------------------------------------------------------------|----|
| Updating an Intake Allegation Disposition – Administrative Decision | 3  |
| Recording an Appeal for an Allegation Disposition                   | 10 |
| Recording an Appeal Outcome for an Allegation Disposition           | 16 |
| Recording an Appeal Overruled outcome                               | 21 |
| Recording an Appeal Sustained or Appeal Withdrawn outcome:          | 26 |
| Viewing a Completed Disposition                                     | 32 |

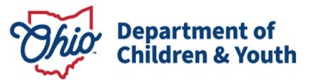

### **Overview**

This article describes steps for updating and recording appeals on Intake Dispositions. A Public Children Services Agency (PCSA) may update a disposition due to an Administrative Decision or an Appeal from the Alleged Perpetrator.

### **Security**

PCSA users with *Report Disposition Changer* security may update dispositions or record appeals for intakes investigated by their agency.

### **Policy Background**

Per OAC 5101:2-36-03, within two working days of completion of an assessment/investigation, the PCSA must notify the Alleged Perpetrator of the Report Disposition, their right to appeal, and the method by which the Alleged Perpetrator may appeal. OAC 5101:2-33-20 outlines the requirements for PCSA disposition appeal policies, including but not limited to: Operational procedures for conducting reviews and hearings; the office and/or individual(s) involved in conducting these reviews/hearings, and reasonable timeframes. Policies and procedures are developed and implemented by each PCSA. Ohio SACWIS includes functionality for users to record appeals, record reviews/hearings, record outcomes, and generate notification letters for Alleged Perpetrators.

For steps to record the Disposition for an Intake, please refer to <u>Recording Case Disposition</u>.

### **Updating an Intake Allegation Disposition – Administrative Decision**

When an assessment/investigation is completed, users must record a disposition for each allegation of the intake. In areas of Ohio SACWIS where the intake disposition is displayed, the system displays the highest level of disposition; in areas where the allegations are displayed, the system displays the disposition for each intake allegation. There may be times where the disposition recorded for one or more of the allegations on an intake needs to be updated. One of the reasons for updating a disposition is Administrative Decision.

- 1. From the SACWIS Home screen, click the Case tab.
- 2. Click the **Workload** tab.
- 3. Click the **Case ID** link of the appropriate case.
- 4. From the Navigation menu, click the Intake List link.

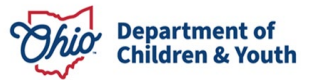

The Intake List (Current Case Episode and Historical Case Episode(s)) screen appears, displaying all intakes listed for the case, separated into Current Case Episode and Historical Case Episodes.

| Current Ca                         | se Episode     | Intake List                         |                |                           |                                      |                                            |                                                    |                                          |               |
|------------------------------------|----------------|-------------------------------------|----------------|---------------------------|--------------------------------------|--------------------------------------------|----------------------------------------------------|------------------------------------------|---------------|
| Intake ID                          | Status ≎       | Decision <b>≎</b><br>Date -<br>Time | Category ≎     | Туре                      | Initiation<br>Date/Time              | Case<br>Disposition<br>Disposition<br>Date | Investigation/<br>Assessment<br>Completion<br>Date | Agency ≎<br>Name                         |               |
| <u>123456789</u><br><u>reports</u> | Screened<br>In | 02/23/2024<br>11:27 AM              | CA/N<br>Report | Neglect<br>Physical Abuse | <u>02/23/2024</u><br><u>11:34 AM</u> | Substantiated<br>02/23/2024                | 02/23/2024                                         | Public<br>Children<br>Services<br>Agency | <u>unlink</u> |
| Record Dis                         | sposition(s    | Update Dis                          | position(s)    |                           |                                      |                                            |                                                    |                                          |               |

5. Click **Update Disposition(s)** to view intakes able to be updated.

The Intake Dispositions screen appears.

**Note**: Only Intakes for the signed in user's agency will display. Intakes with a disposition of **Substantiated**, **Indicated**, or **Unsubstantiated** can be updated. Intakes with other dispositions (e.g. Alternative Response, Unable to Locate) will display but cannot be updated.

6. Click the **Edit** link next to the Intake being updated.

| SE                  | NAME / ID: Kenobi | , obi wan /12345678  | Ongoing / Open (01/01/20 | 024)                                      |  |  |  |  |  |  |
|---------------------|-------------------|----------------------|--------------------------|-------------------------------------------|--|--|--|--|--|--|
| Intake Dispositions |                   |                      |                          |                                           |  |  |  |  |  |  |
|                     | Intake <u>ID</u>  | Decision Date & Time | Category                 | Type(s)                                   |  |  |  |  |  |  |
| <u>dit</u>          | 23456789          | 01/16/2024 08:26 AM  | CA/N Report              | Sexual Abuse<br>Physical Abuse<br>Neglect |  |  |  |  |  |  |
| dit                 | <u>123456789</u>  | 01/01/2024 05:00 PM  | CA/N Report              | Sexual Abuse<br>Physical Abuse            |  |  |  |  |  |  |
| <u>dit</u>          | <u>23456789</u>   | 01/05/2024 05:00 AM  | CA/N Report              | Physical Abuse<br>Sexual Abuse            |  |  |  |  |  |  |
| dit                 | <u>123456789</u>  | 02/22/2024 03:14 PM  | CA/N Report              | Sexual Abuse<br>Physical Abuse            |  |  |  |  |  |  |
| dit                 | 23456789          | 02/23/2024 11:27 AM  | CA/N Report              | Physical Abuse<br>Neglect                 |  |  |  |  |  |  |
| dit                 | 123456789         | 02/02/2024 01:20 AM  | CA/N Report              | Physical Abuse<br>Neglect                 |  |  |  |  |  |  |

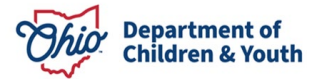

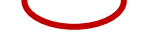

#### The **Allegation Details** grid appears.

7. Click Edit next to the Allegation disposition being updated.

Case > Workload > Intake > Intake Dispositions

|                                          | 100.4                                                                                                    |                                                                                                    |                                                                                                    |                                                                                                    |                                                                                                    |                                                                                                    |
|------------------------------------------|----------------------------------------------------------------------------------------------------|----------------------------------------------------------------------------------------------------|----------------------------------------------------------------------------------------------------|----------------------------------------------------------------------------------------------------|----------------------------------------------------------------------------------------------------|----------------------------------------------------------------------------------------------------|
| ME / ID: Kend                            | obi, obi wan 1234                                                                                                    | 5678                                                                                                    | <b>Ongoing</b> / Open (01/01)                                                                                                    | (2024)                                                                                                    |                                                                                                    |                                                                                                    |
| ation Details                            |                                                                                                    |                                                                                                    |                                                                                                    |                                                                                                    |                                                                                                    |                                                                                                    |
| ID:                                      |                                                                                                    |                                                                                                    | Intake Category:                                                                                                    | CA                                                                                                    | N Report                                                                                                    |                                                                                                    |
| ing Decision                             | Date:                                                                                                    |                                                                                                    |                                                                                                    |                                                                                                    |                                                                                                    |                                                                                                    |
| ACV/CSR                                  | Allegation<br>————————————————————————————————————                                                                                                    | AP/A SR                                                                                                    | Severity of Harm                                                                                                    | Harm<br>Description                                                                                                    | Substance(s)                                                                                                    | Incident<br>Date                                                                                                    |
| <u>Skywalker,</u><br>Luke /<br>23456789  | Neglect<br>Unsubstantiated                                                                                                    | <u>Leia.</u><br>Princess                                                                                                    | No Medical/Therapeutic Treatment Provided                                                                                                    | Bone Fracture                                                                                                    |                                                                                                    | 01/14/2024                                                                                                    |
| <u>Skywalker,</u><br>Luke /<br>123456789 | Physical Abuse<br>Indicated                                                                                                    | Leia,<br>Princess<br>123456789                                                                                                    | Treated and Released                                                                                                    | Bone Fracture                                                                                                    |                                                                                                    | 01/14/2024                                                                                                    |
| <u>Skywalker,</u><br>Luke /<br>23456789  | Sexual Abuse                                                                                                    | Leia.<br>Princess<br>23456789                                                                                                    | No Medical/Therapeutic Treatment Provided                                                                                                    | Bone Fracture                                                                                                    |                                                                                                    | 01/14/2024                                                                                                    |
|                                          | ME / ID: Kend<br>ation Details<br>ID:<br>ing Decision<br>ACV/CSR<br>Skywalker,<br>Luke /<br>123456789<br>Skywalker,<br>Luke /<br>123456789<br>Skywalker,<br>Luke /<br>123456789 | ME / ID:       Kenobi, obi wan ,12343         ation Details       ID:         ing Decision Date:       ACV/CSR         ACV/CSR       Allegation         Skywalker,       Neglect         Luke /       Unsubstantiated         Skywalker,       Physical Abuse         Luke /       Indicated         Skywalker,       Sexual Abuse         Luke /       Unsubstantiated | Skywalker, Neglect       Leia, Princess         Luke /       23456789       Unsubstantiated       Leia, Princess         Skywalker, Luke /       Physical Abuse       Leia, Princess         123456789       Indicated       Leia, Princess         Skywalker, Luke /       Sexual Abuse       Leia, Princess         123456789       Unsubstantiated       Princess         23456789       Unsubstantiated       Leia, Princess | Origonal Colsponentiation         ME / ID: Kenobi, obi wan ,12345678       Ongoing / Open (01/01/         attion Details         Intake Category: Intake Category: Intake Intake Intake Intake Intake Intake Intake Intake Inta | Disposition       Contributing P         ME / ID:       Kenobi, obi wan ,12345678       Ongoing / Open (01/01/2024)         ation Details       Intake Category:       CA         ID:       Intake Category:       CA         ACV/CSR       Allegation       AP/ASR       Severity of Harm       Harm         Disposition       Disposition       AP/ASR       Severity of Harm       Harm         ELWE /       Neglect       Leia.       No Medical/Therapeutic Treatment Provided       Bone Fracture         Skywalker, Luke /       Physical Abuse       Leia.       Princess       Treated and Released       Bone Fracture         Skywalker, Luke /       Sexual Abuse       Leia.       No Medical/Therapeutic Treatment Provided       Bone Fracture         Skywalker, Luke /       Unsubstantiated       Princess       Treated and Released       Bone Fracture         Skywalker, Luke /       Unsubstantiated       23456789       No Medical/Therapeutic Treatment Provided       Bone Fracture         Skywalker, Luke /       Unsubstantiated       23456789       No Medical/Therapeutic Treatment Provided       Bone Fracture | Disposition mitorination       Contributing Pactors         ME / ID:       Kenobi, obi wan ,12345678       Ongoing / Open (01/01/2024)         ation Details       Intake Category:       CA/N Report         ID:       Intake Category:       CA/N Report         ing Decision Date:       AP/ASR       Severity of Harm       Harm Description       Substance(s)         Skywalker,       Neglect       Leia.       No Medical/Therapeutic Treatment Provided       Bone Fracture         Skywalker,       Physical Abuse       Leia.       Treated and Released       Bone Fracture       Indicated         Skywalker,       Sexual Abuse       Leia.       No Medical/Therapeutic Treatment Provided       Bone Fracture         Skywalker,       Sexual Abuse       Leia.       No Medical/Therapeutic Treatment Provided       Bone Fracture         Luke /       Indicated       123456789       No Medical/Therapeutic Treatment Provided       Bone Fracture         Skywalker,       Sexual Abuse       Leia.       No Medical/Therapeutic Treatment Provided       Bone Fracture         Luke /       Insubstantiated       23456789       No Medical/Therapeutic Treatment Provided       Bone Fracture |

Close

**Note**: Each allegation corresponds to 1 Alleged Perpetrator, 1 Alleged Child Victim, and 1 Allegation type (e.g. Physical Abuse, Medical Neglect etc.). If there are multiple allegations for an intake, each allegation is updated individually, as applicable.

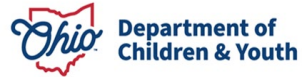

The **Disposition Details** screen appears.

This page shows all the details about the allegation, including *Alleged Perpetrator, Alleged Child Victim, Incident Date, Allegation, Reported Disposition, Severity of Harm* and more.

| CASE NAME / ID: Goth, Cassandra / 123                                            | Ongoing / Open (01/01/2024)                                                    |
|----------------------------------------------------------------------------------|--------------------------------------------------------------------------------|
| Disposition Details                                                              |                                                                                |
| Intake ID:<br>12345678                                                           | Screening Decision Date:<br>01/15/2024                                         |
| Intake Category:<br>CA/N Report                                                  | Disposition Date:<br>02/10/2024                                                |
| Alleged Child Victim / Child Subject<br>of Report:<br>Goth, Cassandra / 23456789 | Alleged Perpetrator / Adult Subject<br>of Report:<br>Goth, Mortimer / 23456789 |
| Allegation:<br>Emotional Maltreatment/Mental Injury                              | Incident Date:       01/14/2024   Date Estimated                               |
| Original Disposition                                                             |                                                                                |
| Reported Disposition:<br>Substantiated                                           | Severity of Harm:<br>Treated and Released                                      |
| Description of Harm:<br>Bone Fracture                                            | Substance(s):                                                                  |
| Updated Disposition Details                                                      |                                                                                |
| Reason for Disposition<br>Update:                                                |                                                                                |
|                                                                                  | Apply Save Cancel                                                              |

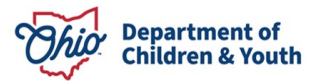

7. Select Administrative Decision from the Reason for Disposition Update dropdown.

| Updated Disposition Details |  |
|-----------------------------|--|
| Reason for Disposition      |  |
| ×                           |  |
| Administrative Decision     |  |
| Appeal                      |  |
|                             |  |
|                             |  |

Additional fields to be completed appear.

- 8. Select the **Updated Disposition** from the dropdown.
- 9. Select the **Updated Severity of Harm** from the dropdown.
- 10. Enter the **Date of Updated Disposition**.

| India          | cated            |        |          |    |     |    | ~    | Treated and Relea | ased 🗸                     |        |  |
|----------------|------------------|--------|----------|----|-----|----|------|-------------------|----------------------------|--------|--|
| ite of<br>02/2 | Update<br>8/2024 | ed Dis | position | 1: |     |    |      |                   |                            |        |  |
| 0              | Feb              |        | ✓ 202    | 24 | *   | 0  |      |                   |                            |        |  |
| Su             | Мо               | Tu     | We       | Тh | Fr  | Sa |      |                   |                            |        |  |
|                |                  |        |          | 1  | 2   | 3  | is a | use or neglect    |                            |        |  |
| 4              | 5                | 6      | 7        | 8  | 9   | 10 |      |                   |                            |        |  |
| 11             | 12               | 13     | 14       | 15 | 16  | 17 |      |                   | Selected Harm Descriptions |        |  |
| 18             | 19               | 20     | 21       | 22 | 23  | 24 | -    |                   | Remove                     |        |  |
| 25             | 26               | 27     | 28       | 29 |     |    | -    |                   |                            |        |  |
|                |                  |        |          |    | Clo | se |      | 0                 | Brain Damage/Skull Fr      | acture |  |

- 11. Select one or more values for Harm Descriptions and click Add
- 12. Select any applicable Substance(s) and click Add

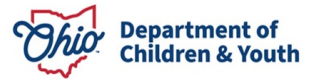

**Note:** The Harm Description(s) and Substance(s) selected during the initial disposition are populated but are editable. Harm Description is a required field, but Not Applicable is an available option.

| Available Harm Descriptions                                                                                  | Sel       | ected Harm De | scriptions * | _ |
|----------------------------------------------------------------------------------------------------|-----------|---------------|--------------|---|
| Q Add                                                                                                    | R         | emove         | Q            |   |
| Access to drugs                                                                                              | B         | one Fracture  |              |   |
| Blindness                                                                                                    |           |               |              |   |
| Brain Damage/Skull Fracture                                                                                  |           |               |              |   |
| Burns/Scalds                                                                                                 |           |               |              |   |
| Child affected by substance abuse                                                                            | _         |               |              |   |
| ces Descriptions                                                                                             |           |               |              |   |
| uces Descriptions<br>ubstance(s) pertinent to this abuse/neglect allegatio                                   | ın.       | acted Substan |              |   |
| ibstance(s) pertinent to this abuse/neglect allegation                                                       | n.<br>Sel | ected Substan | ces:         |   |
| Available Substances:                                                                                        | n.<br>Sel | ected Substan | ces:<br>Q    |   |
| Available Substances:                                                                                        | n.<br>Sel | ected Substan | ces:<br>Q    |   |
| Available Substances:          Q       Add         Alcohol       Amphetamines         Barbiturates       Add | n.<br>Sel | ected Substan | ces:<br>Q    |   |
| Available Substances:<br>Q Add<br>Alcohol<br>Amphetamines<br>Barbiturates<br>Benzodiazepines                 | m.        | ected Substan | ces:<br>Q    |   |

- 7. Enter the Rationale for Disposition Update.
- 8. Click Save.

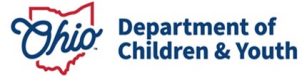

| ationale for Dis                                                                          | position Update                                                                                                    |                                                                                                    |
|-------------------------------------------------------------------------------------------|----------------------------------------------------------------------------------------------------|----------------------------------------------------------------------------------------------------|
| Lorem ipsum o<br>labore et dolor<br>laboris nisi ut a<br>voluptate velit<br>proident_sunt | dolor sit amet, consectetur adipi<br>e magna aliqua. Ut enim ad mir<br>aliquip ex ea commodo consequ<br>esse cillum dolore eu fugiat nul<br>in culpa qui officia deserunt mo | scing elit, sed do eiusmod tempor incididunt ut<br>nim veniam, quis nostrud exercitation ullamco<br>Juat. Duis aute irure dolor in reprehenderit in<br>la pariatur. Excepteur sint occaecat cupidatat non |
| Modified By:                                                                              | Caseworker, Charlie                                                                                                    | Modified Date: 02/22/2024 02:34 PM                                                                                                    |
|                                                                                           |                                                                                                    | upply Save Cancel                                                                                                    |

The Allegation Details grid will display. The updated Allegation Disposition will have a green badge to indicate this allegation has had its disposition updated.

| Allegat | ion Details                |                                      |                           |                      |                  |              |               |
|---------|----------------------------|--------------------------------------|---------------------------|----------------------|------------------|--------------|---------------|
| Intake  | IQ:                        | 12345678                             | Intake Category:          | CA/N Report          |                  |              |               |
| Screen  | ing Decision Date:         | 01/15/2024                           |                           |                      |                  |              |               |
|         | ACV/CSR                    | Allegation                           | AP/ASR                    | Severity of Harm     | Harm Description | Substance(s) | Incident Date |
|         |                            | Disposition                          |                           |                      |                  |              |               |
| view    | Goth. Cassandra / 23456789 | Emotional Maltreatment/Mental Injury | Goth. Mortimer / 23456789 | Treated and Released | Bone Fracture    |              | 01/14/2024    |
|         |                            | Indicated<br>UPDATED                 |                           |                      |                  |              |               |

**Important:** When completing an Administrative Decision update for allegation disposition, the Updated Disposition must be different than the original disposition. Additionally, Date of Updated Disposition must be after the Disposition Date of the original disposition. Once the disposition has been updated for an Allegation, the grid will now display a View link. Clicking this link will bring a view only page of the Disposition with original and updated disposition details. Dispositions can only be updated one time. For more information, see Viewing a completed Disposition or Viewing an Updated Disposition.

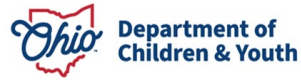

# **Recording an Appeal for an Allegation Disposition**

After an intake investigation has been completed and the disposition has been recorded, it is possible that one or more Alleged Perpetrator(s) appeal an Allegation Disposition. The system will now allow users to record that an appeal has been filed.

- 1. From the SACWIS Home screen, click the Case tab.
- 2. Click the **Workload** tab.
- 3. Click the **Case ID** link of the appropriate case.
- 4. From the Navigation menu, click the Intake List link.

The Intake List (Current Case Episode and Historical Case Episode(s)) screen appears, displaying all intakes listed for the case, separated into Current Case Episode and Historical Case Episodes.

5. Click **Update Disposition(s)** to view intakes able to be appealed.

**Note**: Only Intakes for the signed in user's agency will display. Intakes with a disposition of **Substantiated**, **Indicated**, or **Unsubstantiated** can be updated. Intakes with other dispositions (e.g. Alternative Response, Unable to Locate) will display but are unable to be appealed.

| Current Ca                         | se Episode     | Intake List                         |                |                           |                                      |                                            |                                                    |                                          |               |
|------------------------------------|----------------|-------------------------------------|----------------|---------------------------|--------------------------------------|--------------------------------------------|----------------------------------------------------|------------------------------------------|---------------|
| Intake <u>ID</u>                   | Status \$      | Decision <b>≎</b><br>Date -<br>Time | Category ≎     | Туре                      | Initiation<br>Date/Time              | Case<br>Disposition<br>Disposition<br>Date | Investigation/<br>Assessment<br>Completion<br>Date | Agency ≎<br>Name                         |               |
| <u>123456789</u><br><u>reports</u> | Screened<br>In | 02/23/2024<br>11:27 AM              | CA/N<br>Report | Neglect<br>Physical Abuse | <u>02/23/2024</u><br><u>11:34 AM</u> | Substantiated<br>02/23/2024                | 02/23/2024                                         | Public<br>Children<br>Services<br>Agency | <u>unlink</u> |
| Record Dis                         | position(s)    | Update Dis                          | position(s)    |                           |                                      |                                            |                                                    |                                          |               |

The Intake Dispositions grid displays with Intake Dispositions available to be appealed.

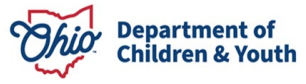

6. Click **Edit** for the intake being appealed.

| SE         | NAME / ID: Kenobi | , <b>obi wan</b> /12345678 | Ongoing / Open (01/01/20 | 024)                                      |
|------------|-------------------|----------------------------|--------------------------|-------------------------------------------|
| tak        | e Dispositions    |                            |                          |                                           |
|            | Intake <u>ID</u>  | Decision Date & Time       | Category                 | Type(s)                                   |
| <u>dit</u> | 23456789          | 01/16/2024 08:26 AM        | CA/N Report              | Sexual Abuse<br>Physical Abuse<br>Neglect |
| lit        | <u>123456789</u>  | 01/01/2024 05:00 PM        | CA/N Report              | Sexual Abuse<br>Physical Abuse            |
| <u>dit</u> | <u>23456789</u>   | 01/05/2024 05:00 AM        | CA/N Report              | Physical Abuse<br>Sexual Abuse            |
| <u>dit</u> | <u>123456789</u>  | 02/22/2024 03:14 PM        | CA/N Report              | Sexual Abuse<br>Physical Abuse            |
| <u>dit</u> | 23456789          | 02/23/2024 11:27 AM        | CA/N Report              | Physical Abuse<br>Neglect                 |
| it         | <u>123456789</u>  | 02/02/2024 01:20 AM        | CA/N Report              | Physical Abuse<br>Neglect                 |

Close

The Allegation Details grid page appears.

7. Click Edit next to the Allegation being appealed.

**Note:** Each allegation corresponds to 1 Alleged Perpetrator, 1 Alleged Child Victim, and 1 Allegation of Harm (e.g. Physical Abuse, Medical Neglect etc). If there are multiple allegations for an intake, each allegation is appealed individually, as applicable

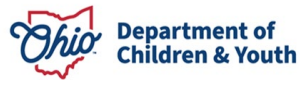

Case > Workload > Intake > Intake Dispositions

| SE NAM                           | E/ID: Kend                                  | obi, obi wan 71234                                 | 45678                               | <b>Ongoing</b> / Open (01/01)             | (2024)              |              |                  |
|----------------------------------|---------------------------------------------|----------------------------------------------------|-------------------------------------|-------------------------------------------|---------------------|--------------|------------------|
| Allegat                          | tion Details                                |                                                    |                                     |                                           |                     |              |                  |
| ntake <u>IC</u><br>creenir       | ):<br>ng Decision                           | 22<br>Date: 01                                     | 867116<br>/16/2024                  | Intake Category:                          | CA/                 | 'N Report    |                  |
|                                  | ACV/CSR                                     | Allegation<br>———————————————————————————————————— | AP/ASR                              | Severity of Harm                          | Harm<br>Description | Substance(s) | Incident<br>Date |
|                                  | <u>Skywalker,<br/>.uke /</u><br>23456789    | Neglect<br>Unsubstantiated                         | Leia.<br>Princess<br>[<br>23456789  | No Medical/Therapeutic Treatment Provided | Bone Fracture       |              | 01/14/2024       |
| <u>edit</u> <u>5</u><br><u>1</u> | <u>Skywalker, .<br/>.uke /</u><br>123456789 | Physical Abuse<br>Indicated                        | Leia.<br>Princess<br>[<br>123456789 | Treated and Released                      | Bone Fracture       |              | 01/14/2024       |
| edit S                           | <u>Skywalker,<br/>.uke /</u><br>23456789    | Sexual Abuse<br>Unsubstantiated                    | Leia,<br>Princess<br>/<br>23456789  | No Medical/Therapeutic Treatment Provided | Bone Fracture       |              | 01/14/2024       |

The **Disposition Details** screen appears.

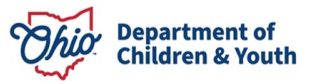

This page shows all the details about the allegation, including *Alleged Perpetrator, Alleged Child Victim, Incident Date, Allegation, Reported Disposition, Severity of Harm* and more.

| CASE NAME / ID: Goth, Cassandra / 12               | 345678 Ongoing / Open (01/01/2024)                |
|----------------------------------------------------|---------------------------------------------------|
| Disposition Details                                |                                                   |
| Intake ID:                                         | Screening Decision Date:                          |
| 12345678                                           | 01/15/2024                                        |
| Intake Category:                                   | Disposition Date:                                 |
| CA/N Report                                        | 02/10/2024                                        |
| Alleged Child Victim / Child Subject<br>of Report: | Alleged Perpetrator / Adult Subject<br>of Report: |
| Goth, Cassandra / 23456789                         | Goth, Mortimer / 23456789                         |
| Allegation:                                        | Incident Date:                                    |
| Emotional Maltreatment/Mental Injury               | 01/14/2024 Date Estimated                         |
| Reported Disposition:                              | Severity of Harm:                                 |
| Substantiated                                      | Treated and Released                              |
| Description of Harm:                               | Substance(s):                                     |
| Bone Fracture                                      |                                                   |
| Updated Disposition Details                        |                                                   |
| Reason for Disposition<br>Update:                  |                                                   |
| ~                                                  |                                                   |
|                                                    |                                                   |
|                                                    | Apply Save Cancel                                 |

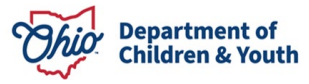

8. Select Appeal from Reason for Disposition Update dropdown.

| Updated Disposition Details |  |
|-----------------------------|--|
| Reason for Disposition      |  |
| opdate.                     |  |
| ~                           |  |
| Administrative Decision     |  |
| Appeal                      |  |
|                             |  |
|                             |  |
|                             |  |
|                             |  |

Additional fields to be completed appear. The **Type of Appeal** will populate automatically with *Intake Disposition Appeal*; this cannot be changed.

9. Enter the **Appeal File Date** 

#### 10. Click Save

| Reason for Disposition Undate:  |                                                    |
|---------------------------------|----------------------------------------------------|
| Appeal                          | ~                                                  |
| Type of Appeal:                 | Appeal File Date:                                  |
| Intake Disposition Appeal       | ✓ 02/12/2024                                       |
| Appeal Outcome: 🜖               | ~                                                  |
| An Appeal Outcome must be enter | ed and saved to continue Updating the Disposition. |
| Helffeld Dury Dury Andrew       | Apply Save Cancel                                  |

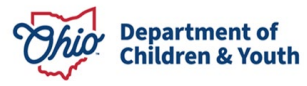

The Allegation Details grid displays. The Disposition will have a gold badge to indicate this allegation is under appeal.

|      | ACV/CSR    | Allegation      | AP/ASR   | Severity of Harm                          | Harm        | Substance(s) | Incident   |
|------|------------|-----------------|----------|-------------------------------------------|-------------|--------------|------------|
|      |            | Disposition     |          |                                           | Description |              | Date       |
| edit | Skywalker, | Neglect         | Leia,    | No Medical/Therapeutic Treatment Provided |             |              | 01/14/2024 |
|      | 23456789   | Unsubstantiated | 23456789 |                                           |             |              |            |

**Note:** Intakes which have been marked as Under Appeal will remain in that status until an Updated Disposition has been recorded and saved.

To record an Appeal Outcome on an appealed Allegation, see <u>Recording an Appeal</u> <u>Outcome for an Allegation Disposition</u>

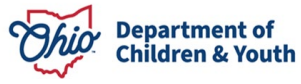

## **Recording an Appeal Outcome for an Allegation Disposition**

Once an appeal is recorded on an allegation, the outcome should be recorded within 30 days of the appeal. Each PCSA will be responsible for their own appeal process, as outlined in OAC 5101:2-33-20.

**Important:** Information regarding the meetings, discussions, and other relevant information about the appeal must be recorded in an **Activity Log** with the **Category** of *Grievances* and **Sub-Category** of *Disposition*. This Activity Log is required to complete the **Appeal Outcome**.

- 1. From the SACWIS Home screen, click the Case tab.
- 2. Click the Workload tab.
- 3. Click the **Case ID** link of the appropriate case.
- 4. From the Navigation menu, click the Intake List link.

The **Intake List** (Current Case Episode and Historical Case Episode(s)) screen appears. If an intake has one or more allegations Under Appeal, the gold Under Appeal badge will display here on the Intake List page until the outcome is recorded.

| <>                                 |                       |                                     |                |                                                                                                    |                                      |                                            |                                                    |                                          |               |
|------------------------------------|-----------------------|-------------------------------------|----------------|----------------------------------------------------------------------------------------------------|--------------------------------------|--------------------------------------------|----------------------------------------------------|------------------------------------------|---------------|
| CASE NAME<br>Goth, Case            | / ID:<br>sandra / 123 | 45678                               |                | Ongoing<br>Open (01/01/20                                                                                               | 024)                                 |                                            |                                                    | PSA<br>HAZARD                            |               |
| Current Ca                         | se Episode            | Intake List                         |                |                                                                                                    |                                      |                                            |                                                    |                                          |               |
| Intake <u>ID</u>                   | Status 🛟              | Decision <b>≎</b><br>Date -<br>Time | Category ≎     | Туре                                                                                                    | Initiation<br>Date/Time              | Case<br>Disposition<br>Disposition<br>Date | Investigation/<br>Assessment<br>Completion<br>Date | Agency ≎<br>Name                         |               |
| <u>123456789</u><br><u>reports</u> | Screened<br>In        | 01/15/2024<br>03:00 PM              | CA/N<br>Report | Emotional Maltreatment<br>Medical Neglect<br>Neglect<br>Physical Abuse<br>Sexual Abuse<br>Physical Abuse Shaken<br>Baby | <u>01/17/2024</u><br><u>04:15 AM</u> | Substantiated<br>02/10/2024                | 02/13/2024<br>UNDER APPEAL                         | Public<br>Children<br>Services<br>Agency | <u>unlink</u> |
| 23456789<br>reports                | Screened<br>In        | 01/01/2024<br>08:00 PM              | CA/N<br>Report | Physical Abuse<br>Sexual Abuse                                                                                          | 01/01/2024<br>11:00 PM               | Indicated<br>01/09/2024                    | 01/30/2024                                         | Public<br>Children<br>Services<br>Agency | unlink        |
| Record Dis                         | position(s)           | Update Disp                         | position(s)    |                                                                                                    |                                      |                                            |                                                    |                                          |               |

5. Click Update Disposition(s) to view Dispositioned intakes

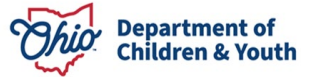

The Intake Dispositions grid displays with Intake Dispositions available to be appealed.

6. Click Edit for the Intake being appealed.

| ASE         | NAME / ID: Kenobi | , obi wan /12345678  | Ongoing / Open (01/01/20 | )24)                                      |
|-------------|-------------------|----------------------|--------------------------|-------------------------------------------|
| ntak        | e Dispositions    |                      |                          |                                           |
|             | Intake <u>ID</u>  | Decision Date & Time | Category                 | Type(s)                                   |
| edit        | <u>23456789</u>   | 01/16/2024 08:26 AM  | CA/N Report              | Sexual Abuse<br>Physical Abuse<br>Neglect |
| <u>edit</u> | <u>123456789</u>  | 01/01/2024 05:00 PM  | CA/N Report              | Sexual Abuse<br>Physical Abuse            |
| edit        | <u>23456789</u>   | 01/05/2024 05:00 AM  | CA/N Report              | Physical Abuse<br>Sexual Abuse            |
| edit        | <u>123456789</u>  | 02/22/2024 03:14 PM  | CA/N Report              | Sexual Abuse<br>Physical Abuse            |
| edit        | 23456789          | 02/23/2024 11:27 AM  | CA/N Report              | Physical Abuse<br>Neglect                 |
| edit        | 123456789         | 02/02/2024 01:20 AM  | CA/N Report              | Physical Abuse<br>Neglect                 |

The Allegation Details grid appears.

7. Click **Edit** next to the Allegation marked as Under Appeal

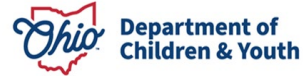

Close

| ntake<br>Scree | Ning Decision                            | 12:<br>n Date: 01                                  | 345678<br>//16/2024                 | Intake Category:                          | CA                  | N Report     |                  |
|----------------|------------------------------------------|----------------------------------------------------|-------------------------------------|-------------------------------------------|---------------------|--------------|------------------|
|                | ACV/CSR                                  | Allegation<br>———————————————————————————————————— | AP/ASR                              | Severity of Harm                          | Harm<br>Description | Substance(s) | Incident<br>Date |
| <u>edit</u>    | S <u>kywalker,</u><br>Luke /<br>23456789 | Neglect<br>Unsubstantiated                         | Leia,<br>Princess<br>[<br>23456789  | No Medical/Therapeutic Treatment Provided |                     |              | 01/14/202        |
| <u>edit</u>    | <u>Skywalker,</u><br>Luke /<br>123456789 | Physical Abuse<br>Indicated                        | Leia,<br>Princess<br>/<br>123456789 | Treated and Released                      | Bone Fracture       |              | 01/14/202        |
| <u>edit</u>    | <u>Skywalker,</u><br>Luke /<br>23456789  | Sexual Abuse                                       | Leia.<br>Princess<br>(<br>23456789  | No Medical/Therapeutic Treatment Provided | Bone Fracture       |              | 01/14/202        |

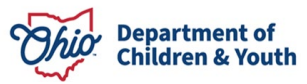

The Disposition Details screen appears, showing the information entered at the time the appeal was recorded:

| Disposition Details                     |                                        |
|-----------------------------------------|----------------------------------------|
| Intake ID:                              | Screening Decision Date:               |
| 2345678                                 | 02/02/2024                             |
| Intake Category:                        | Disposition Date:                      |
| CA/N Report                             | 02/10/2024                             |
| Alleged Child Victim / Child Subject of | Alleged Perpetrator / Adult Subject of |
| Kepon:<br>Kenobi, obi wan / 23456789    | Leia, Princess/ 23456789               |
| Allegation                              | Incident Date:                         |
| Physical Abuse                          | 05/02/2022 Date Estimated              |
|                                         |                                        |
| Driginal Disposition                    |                                        |
| Reported Disposition:                   | Severity of Harm:                      |
| Substantiated                           | Treated and Released                   |
| Description of Harm:                    | Substance(s):                          |
| Brain Damage/Skull Fracture             |                                        |
| Jodated Disposition Details             |                                        |
| Peason for Disposition Undates          |                                        |
|                                         |                                        |
| Ahheen                                  |                                        |
| Type of Appeal:                         | Appeal File Date:                      |
| Intake Disposition Appeal               | 02/12/2024                             |
|                                         |                                        |
| Appeal Outcome: 🕄                       |                                        |
| ~                                       |                                        |

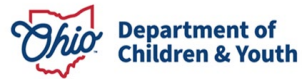

**Note:** If an appeal has been entered and the **Appeal File Date** is more than 30 days ago, the system will display additional badges and messages to indicate the need to record an appeal outcome.

| Ipdated Disposition Details                      |             |                                  |  |
|--------------------------------------------------|-------------|----------------------------------|--|
| Reason for Disposition Update:                   |             |                                  |  |
| Appeal                                           | ~           |                                  |  |
|                                                  |             |                                  |  |
|                                                  |             |                                  |  |
| Appeal was filed more than 30                    | days ago. P | Please record an appeal outcome. |  |
| Appeal was filed more than 30<br>Type of Appeal: | days ago. P | Please record an appeal outcome. |  |

The Allegation Details Grid shows an "Appeal Expired" badge along with the golden "Under Appeal" badge.

|             | ACV/CSR                     | Allegation     | AP/ASR              | Severity of Harm     | Harm Description            | Substance(s) | Incident<br>Date |
|-------------|-----------------------------|----------------|---------------------|----------------------|-----------------------------|--------------|------------------|
|             |                             | Disposition    |                     |                      |                             |              |                  |
| <u>edit</u> | Skywalker,                  | Neglect        | Leia,<br>Princoss / | Treated and Released | Brain Damage/Skull Fracture |              | 05/02/2022       |
|             | 23456789                    | Substantiated  | 23456789            |                      |                             |              |                  |
| <u>edit</u> | <u>Skywalker.</u><br>Luke / | Physical Abuse | Leia,<br>Princess / | Treated and Released | Brain Damage/Skull Fracture |              | 05/02/2022       |
|             | <u>123456789</u>            | Substantiated  | 123456789           |                      |                             |              |                  |
|             |                             | APPEAL EXPIRED |                     |                      |                             |              |                  |

To record an **Appeal Overruled** outcome, see <u>Recording an Appeal Overruled outcome</u>: To record an **Appeal Sustained** or **Appeal Withdrawn** outcome, see <u>Recording an</u> <u>"Appeal Sustained" or "Appeal Withdrawn" outcome</u>:

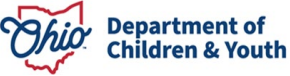

# **Recording an Appeal Overruled outcome**

The outcome of the appeal may be that the disposition should **not** be changed. When this happens, the user should record the **Appeal Overruled** outcome.

1. Select Appeal Overruled from the Appeal Outcome dropdown.

#### 2. Click Apply

| Updated Disposition Details          |                                          |
|--------------------------------------|------------------------------------------|
| Reason for Disposition Update:       |                                          |
| Appeal                               | ~                                        |
| Type of Appeal:                      | Appeal File Date:                        |
| Intake Disposition Appeal            | ✓ 02/20/2024                             |
| Appeal Sustained                     |                                          |
| Appeal Overruled<br>Appeal Withdrawn | ed to continue Updating the Disposition. |
| Modified By: Caseworker, Charlie     | e Modified Date: 02/28/2024 09:39 AM     |
|                                      |                                          |

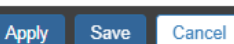

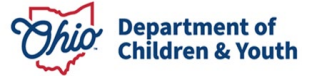

The Updated Disposition Details section expands with new fields. Some of the fields are automatically populated with the original disposition details and cannot be changed.

3. Click Link Activity to link an activity log to the appeal.

| Updated Disposition Details                                                                                                    |   |                                                   |
|----------------------------------------------------------------------------------------------------|---|---------------------------------------------------|
| leason for Disposition Update:                                                                                                    |   |                                                   |
| Appeal                                                                                                    | ~ |                                                   |
| ype of Appeal:                                                                                                    |   | Appeal File Date:                                 |
| Intake Disposition Appeal                                                                                                    | ~ | 02/01/2024                                        |
| oppeal Outcome: 🕄                                                                                                    |   |                                                   |
| Appeal Overruled                                                                                                    | ~ |                                                   |
| Appeal Information                                                                                                    |   |                                                   |
| An Activity Lop has not been linked                                                                                                    |   |                                                   |
| The second contract of the second second sec |   |                                                   |
| Link Activity                                                                                                    |   |                                                   |
| pdated Disposition: Substantiated                                                                                                    |   | Updated Severity of Harm:<br>Treated and Released |
| iarm Description(s):<br>Nindness                                                                                                    |   | Substance(s):                                     |
| ate of Updated Disposition:                                                                                                    |   |                                                   |
|                                                                                                    |   |                                                   |
| ationale for Disposition Update                                                                                                    |   |                                                   |
|                                                                                                    |   | ✓ ABC                                             |
|                                                                                                    |   | 4000                                              |
| Modified By: Caseworker, Charlie                                                                                                    |   | Modified Date: 02/22/2024 02:34 PM                |
|                                                                                                    |   |                                                   |
|                                                                                                    |   |                                                   |

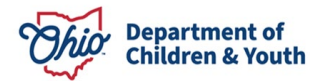

The Activity Log Filter page appears. The filters are populated to the appropriate Category and Sub Category with a completed status.

4. Click the **Select** link for the appropriate activity log to link it to the Appeal.

|                                                                                                    | iteria      |                          |                    |                                     |                                  |                             |          |
|----------------------------------------------------------------------------------------------------|-------------|--------------------------|--------------------|-------------------------------------|----------------------------------|-----------------------------|----------|
| Activity From Date:                                                                                                    | 02/15/2024  |                          | A                  | ctivity To Date:                    |                                  | <b>*</b>                    |          |
| Case Category:                                                                                                    |             |                          | ~                  |                                     |                                  |                             |          |
| Contact Type:                                                                                                    |             |                          | ~                  |                                     |                                  |                             |          |
| Category:                                                                                                    | Grievances  |                          | ~                  |                                     |                                  |                             |          |
| Sub Category:                                                                                                    | Disposition |                          | ~                  |                                     |                                  |                             |          |
| Activity State:                                                                                                    | Completed   | ~                        |                    |                                     |                                  |                             |          |
|                                                                                                    |             |                          |                    |                                     |                                  |                             |          |
| Agency:<br>Advanced Searce<br>Sort Results By:<br>Filter Clear Form                                                                                          | Criteria    |                          | Traverse Re        | Cords Only                          |                                  |                             |          |
| egency:<br>Advanced Searc<br>Sort Results By:<br>Filter Clear Form                                                                                           | Criteria    |                          | Traverse Re        | ✓                                   |                                  |                             |          |
| gency:                                                                                                    | Criteria    |                          | Traverse Re        | Cords Only                          |                                  |                             |          |
| agency:<br>a Advanced Searce<br>Sort Results By:<br>Filter Clear Form<br>Activity Log<br>sult(s) 1 to 1 of 1 / Page 1 of                                     | ch Criteria |                          | Traverse Re        | cords Only                          |                                  |                             |          |
| Agency:<br>Advanced Searce<br>Sort Results By:<br>Filter Clear Form<br>Activity Log<br>sult(s) 1 to 1 of 1 / Page 1 of<br>elect Activity                     | ch Criteria | Contact Type             | Category           | Cords Only                          | Created By                       | Activity State              | Narrativ |
| agency:  Advanced Searce  Sort Results By:  Filter Clear Form  Activity Log  sult(s) 1 to 1 of 1 / Page 1 of  select Activity  select View 02/21/20 10:00 AJ | ch Criteria | Contact Type<br>Beetings | Category Grievance | Cords Only Sub Category Disposition | Created By<br>Charlie Caseworker | Activity State<br>Completed | Narrativ |

**Note:** If there are multiple Activity Logs to select from, users can click **View** to view the Activity Log, or the narrative icon to navigate to the Activity Log narrative page.

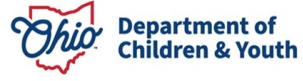

The **Update Disposition** page appears, with the Activity Log now linked to the Appeal record. Users can click Unlink Activity, if needed, to unlink the Activity Log and select a different Activity Log to link.

| Appeal      | Information      |                        |                                                                                                    |
|-------------|------------------|------------------------|----------------------------------------------------------------------------------------------------|
|             | Activity<br>Date | Responsible<br>Worker  | Appeal Information Narrative                                                                                                    |
| <u>view</u> | 02/21/2024       | Caseworker,<br>Charlie | Lorem ipsum dolor sit amet, consectetur adipiscing elit, sed do eiusmod tempor incididunt ut labore et dolore magna aliqua. Ut enim ad minim veniam, quis nostrud exercitation ullamco laboris nisi ut aliquip ex ea commodo consequat. Duis aute irure dolor in reprehenderit in voluptate velit esse cillum dolore eu fugiat nulla pariatur. Excepteur sint occaecat cupidatat non proident, sunt in culpa qui officia deserunt mollit anim id est laborum. |
| Unlin       | k Activity       |                        |                                                                                                    |

- 5. Enter a date in the **Date of Updated Disposition** field.
- 6. Enter text into **Rationale for Disposition Update.**
- 7. Click **Save** to return to the Allegation Details grid.

Note: You will need to repeat this process for all overruled appeals on the intake.

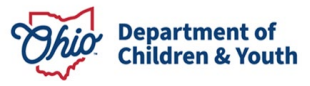

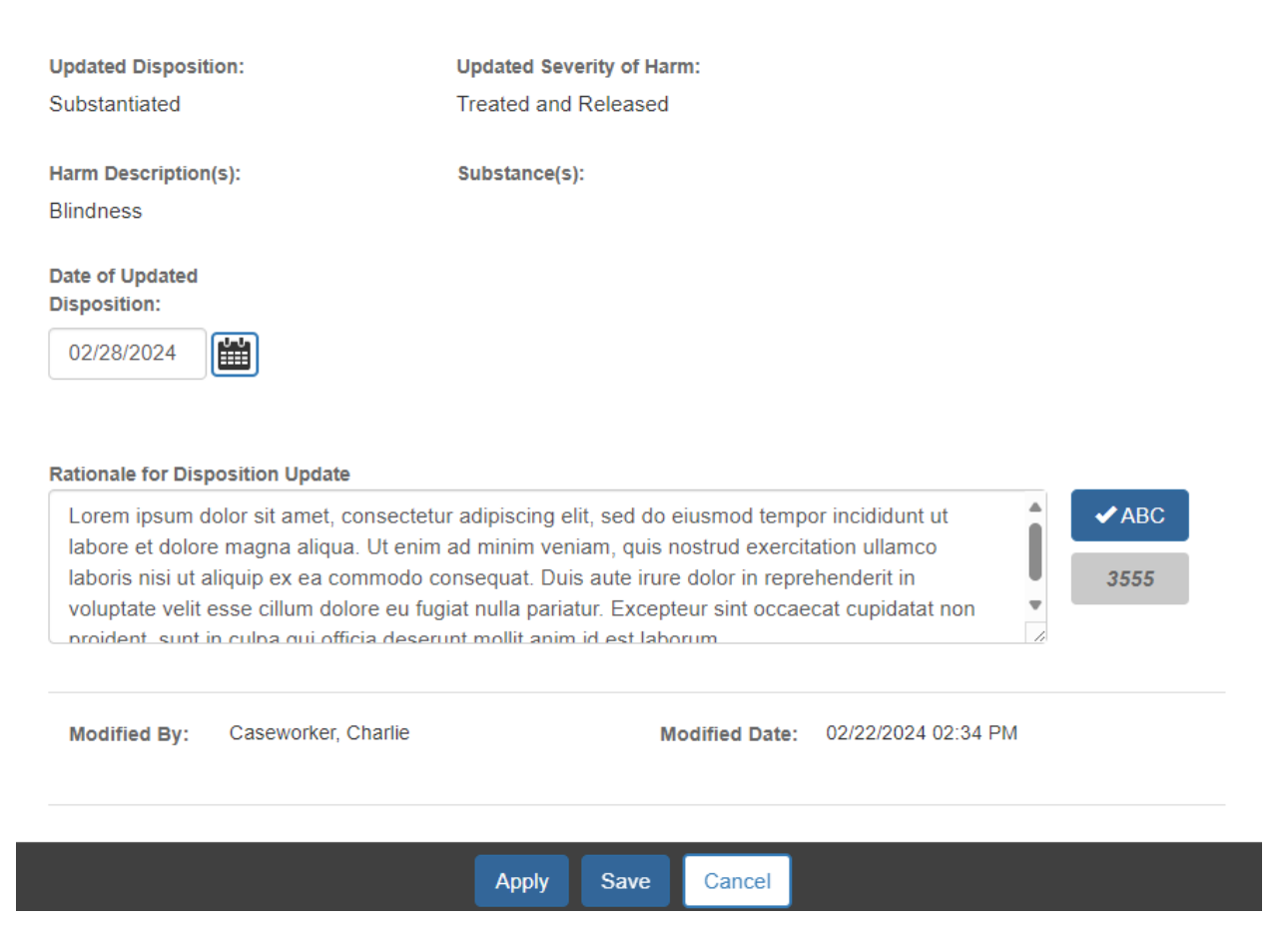

## **Recording an Appeal Sustained or Appeal Withdrawn outcome:**

The outcome of the appeal may be that the disposition should be changed. When this happens, the user should record the **Appeal Sustained** outcome.

If the person who appealed the Disposition decides to withdraw their appeal, then the user should record the **Appeal Withdrawn** outcome.

While they are used in different circumstances, the on-screen functionality is the same for both outcomes.

- 1. Select **Appeal Sustained** (or **Appeal Withdrawn**) from the Appeal Outcome dropdown.
- 2. Click Apply.

| Reason for Disposition Update:                                                                           |            |                   |
|----------------------------------------------------------------------------------------------------|------------|-------------------|
| Appeal                                                                                                   | ~          |                   |
| Type of Appeal:                                                                                          |            | Appeal File Date: |
|                                                                                                    |            |                   |
| Intake Disposition Appeal                                                                                | ~          | 02/20/2024        |
| Appeal Outcome:  Appeal Sustained Appeal Overruled                                                       | ×<br>v     | 02/20/2024        |
| Intake Disposition Appeal<br>Appeal Outcome:<br>Appeal Sustained<br>Appeal Overruled<br>Appeal Withdrawn | •<br>ed tr | 02/20/2024        |

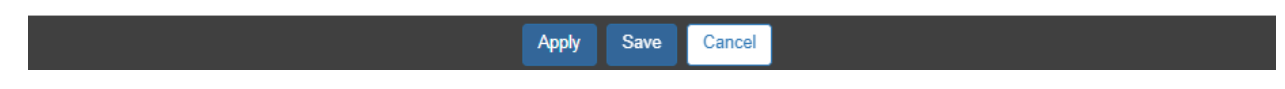

The Updated Disposition Details section expands with new fields.

3. Click **Link Activity** to link an activity log to the appeal.

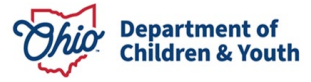

|                | operation Detune                           |                   |                         |                  |      |
|----------------|--------------------------------------------|-------------------|-------------------------|------------------|------|
| eason for l    | Disposition Update:                        |                   |                         |                  |      |
| Appeal         | ~                                          |                   |                         |                  |      |
| vne of App     | eal:                                       | Appeal File Date: |                         |                  |      |
| Intake Di      | isposition Appeal                          | 02/20/2024        |                         |                  |      |
|                |                                            |                   |                         |                  |      |
| ppeal Outo     | come: 3                                    |                   |                         |                  |      |
| Appeal S       | Sustained 🗸                                |                   |                         |                  |      |
|                |                                            |                   |                         |                  |      |
| Appeal Ir      | nformation                                 |                   |                         |                  |      |
| An Activit     | ty Log has not been linked                 |                   |                         |                  |      |
|                | _                                          |                   |                         |                  |      |
| Link Ac        | stivity                                    |                   |                         |                  |      |
|                |                                            |                   | •                       |                  |      |
| pdated Dis     | sposition:                                 | Updated Severity  | of Harm: 🛂              |                  |      |
|                | •                                          |                   |                         | •                |      |
| )ate of Upd    | ated Disposition:                          |                   |                         |                  |      |
|                |                                            |                   |                         |                  |      |
|                |                                            |                   |                         |                  |      |
| Harm Desc      | criptions                                  |                   |                         |                  |      |
| Record Har     | rm Description(s) as a result of this abus | e or neglect      |                         |                  |      |
| allegation.    |                                            |                   |                         |                  |      |
|                | Available Harm Descriptions                |                   | Selected Harm Descripti | ons *            |      |
|                | Q Add                                      |                   | Remove Q                |                  |      |
|                | Abandonment                                | Ô                 |                         |                  |      |
|                | Access to drugs                            | -                 |                         |                  |      |
|                | Blindness                                  |                   |                         |                  |      |
|                | Bone Fracture                              |                   |                         |                  |      |
|                | Brain Damage/Skull Fracture                | -                 |                         |                  |      |
|                |                                            |                   |                         |                  |      |
|                |                                            |                   |                         |                  |      |
| Substance      | es Descriptions                            |                   |                         |                  |      |
| Select subs    | stance(s) pertinent to this abuse/neglect  | allegation.       |                         |                  |      |
|                | Augilabla Cubatanaan                       |                   | Coloriad Substances     |                  |      |
|                | Q Add                                      |                   | Remove Q                |                  |      |
|                | Alcohol                                    | <b>A</b>          | · · ·                   |                  |      |
|                | Amphetamines                               |                   |                         |                  |      |
|                | Barbiturates                               |                   |                         |                  |      |
|                | Benzodiazenines                            |                   |                         |                  |      |
|                | Bunrenorphine (Suboyone)                   |                   |                         |                  |      |
|                | Suprenorphine (Suboxone)                   |                   |                         |                  |      |
|                |                                            |                   |                         |                  |      |
|                |                                            |                   |                         |                  |      |
|                |                                            |                   |                         |                  | ✓ABC |
| ationale for E | Disposition Update                         |                   |                         |                  |      |
| ationale for E | Disposition Update                         |                   |                         |                  | 4000 |
| ationale for [ | Disposition Update                         |                   |                         |                  | 4000 |
| ationale for [ | Disposition Update                         |                   |                         |                  | 4000 |
| ationale for E | Disposition Update                         |                   | Modified Date: 02/2     | 12/2024 02:34 PM | 4000 |
| ationale for E | Disposition Update                         |                   | Modified Date: 02/2     | 12/2024 02:34 PM | 4000 |
| ationale for E | Disposition Update                         |                   | Modified Date: 02/2     | 22/2024 02:34 PM | 4000 |

The Activity Log Filter Page appears. The filters are populated to the appropriate Category and Sub Category with a completed status.

4. Click the **Select** link for the appropriate activity log to link it to the Appeal.

| Activity Log Filter Cri                                                                                                    | teria                 |                          |                              |                   |                                  |                             |         |
|----------------------------------------------------------------------------------------------------|-----------------------|--------------------------|------------------------------|-------------------|----------------------------------|-----------------------------|---------|
| Activity From Date:                                                                                                    | 02/15/2024            | **                       |                              | Activity To Date: | [                                | m                           |         |
| Case Category:                                                                                                    |                       |                          | ~                            |                   |                                  |                             |         |
| Contact Type:                                                                                                    |                       |                          | -                            |                   |                                  |                             |         |
| Category:                                                                                                    | Grievances            |                          |                              |                   |                                  |                             |         |
| ub Category:                                                                                                    | Disposition           |                          | ~                            |                   |                                  |                             |         |
| activity State:                                                                                                    | Completed             | ~                        |                              |                   |                                  |                             |         |
|                                                                                                    |                       |                          |                              |                   |                                  |                             |         |
| Agency:<br>a Advanced Searc<br>Sort Results By:                                                                                                    | ch Criteria           |                          | ✓ □ Traverse                 | • Records Only    |                                  |                             |         |
| Agency:<br>Advanced Searc<br>Sort Results By:<br>Filter Clear Form                                                                                          | ch Criteria           |                          | ▼ □ Traverse                 | • Records Only    |                                  |                             |         |
| Agency:<br>Advanced Searc<br>Sort Results By:<br>Filter Clear Form                                                                                          | .h Criteria           |                          | ▼ □ Traverse                 | • Records Only    |                                  |                             |         |
| Agency:  Advanced Searce Sort Results By:  Filter Clear Form  Activity Log  edits) 1 to 1 of 1 / Proc 1 of                                                  | t 1                   |                          | ▼) □ Traverse                | • Records Only    |                                  |                             |         |
| Agency:  Advanced Searc  Sort Results By:  Filter Clear Form  Activity Log  sult(s) 1 to 1 of 1/Page 1 of  Activity                                         | ch Criteria           | Contact Type             | Traverse Cate                | e Records Only    | Created By                       | Activity State              | Narrati |
| Agency:  Advanced Searc  Sort Results By:  Filter Clear Form  Activity Log  solut(s) 1 to 1 of 1 / Page 1 o  Select Activity  select View 02/21/20 10:00 AM | f 1 Date General, I M | Contact Type<br>Meetings | ✓ Traverse<br>Cate<br>Grieva | e Records Only    | Created By<br>Charlie Caseworker | Activity State<br>Completed | Narrati |

**Note:** If there are multiple Activity Logs to select from, users can click **View** to view the Activity Log, or the narrative icon to navigate to the Activity Log narrative page.

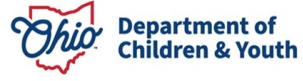

The Update Disposition page appears, with the Activity Log now linked to the Appeal record.

**Note:** You can click Unlink Activity, if needed, to unlink the Activity Log and select a different Activity Log to link.

| ppeal          | Infor          | matio                 | n                 |                         |                       |                                           |                                            |                                                                                                    |
|----------------|----------------|-----------------------|-------------------|-------------------------|-----------------------|-------------------------------------------|--------------------------------------------|----------------------------------------------------------------------------------------------------|
|                | Ac<br>D        | tivity<br>)ate        | R                 | espons<br>Worke         | sible<br>er           |                                           |                                            | Appeal Information Narrative                                                                                                    |
| <u>view</u>    | 02/2           | 1/2024                | t C<br>C          | asewor<br>harlie        | ker,                  | Loren<br>dolor<br>ea co<br>nulla<br>id es | m ipsu<br>e mag<br>ommo<br>paria<br>t labo | um dolor sit amet, consectetur adipiscing elit, sed do eiusmod tempor incididunt ut labore et<br>gna aliqua. Ut enim ad minim veniam, quis nostrud exercitation ullamco laboris nisi ut aliquip ex<br>vdo consequat. Duis aute irure dolor in reprehenderit in voluptate velit esse cillum dolore eu fugiat<br>tur. Excepteur sint occaecat cupidatat non proident, sunt in culpa qui officia deserunt mollit anim<br>rum. |
| Unlin          | k Activ        | vity                  |                   |                         |                       |                                           |                                            |                                                                                                    |
| 5.<br>6.<br>7. | Se<br>Se<br>En | lect<br>lect<br>ter a | a v<br>a v<br>a d | /aluo<br>/aluo<br>ate f | e fo<br>e fo<br>for l | r U<br>r U<br>Dat                         | pda<br>pda<br>e o                          | ated Disposition.<br>ated Severity of Harm.<br>of Updated Disposition.                                                                                                    |
|                | Indica         | ated                  |                   |                         |                       |                                           |                                            | ✓ Treated and Released ✓                                                                                                    |
| Dat            | te of l        | Jpdate                | d Dis             | positior                | 1:                    |                                           |                                            |                                                                                                    |
| (              | 02/28          | /2024                 |                   | <b></b>                 |                       |                                           |                                            |                                                                                                    |
|                | 0              | Feb                   |                   | ✓ 202                   | 24                    | *                                         | 0                                          |                                                                                                    |
|                | Su             | Мо                    | Tu                | We                      | Th                    | Fr                                        | Sa                                         |                                                                                                    |
|                |                |                       |                   |                         | 1                     | 2                                         | 3                                          | is abuse or neglect                                                                                                    |
|                | 4              | 5                     | 6                 | 7                       | 8                     | 9                                         | 10                                         |                                                                                                    |
|                | 11             | 12                    | 13                | 14                      | 15                    | 16                                        | 17                                         | Selected Harm Descriptions *                                                                                                    |
|                | 18             | 19                    | 20                | 21                      | 22                    | 23                                        | 24                                         | Remove Q                                                                                                    |
|                | 25             | 26                    | 27                | 28                      | 29                    |                                           |                                            | Brain Damage/Skull Fracture                                                                                                    |

Close

Blindness

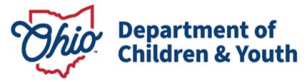

- 8. Select one or more values for Harm Descriptions and click Add
- 9. Select any applicable **Substance(s)** and click **Add**

**Note**: The Harm Description(s) and Substance(s) selected during the initial disposition are populated but are editable. Harm Description is a required field, but Not Applicable is a available option

| Harm Desc                  | riptions                                              |                              |
|----------------------------|-------------------------------------------------------|------------------------------|
| Record Hari<br>allegation. | m Description(s) as a result of this abuse or neglect |                              |
| 1                          | Available Harm Descriptions                           | Selected Harm Descriptions * |
|                            | Q Add                                                 | Remove Q                     |
|                            | Abandonment                                           | Brain Damage/Skull Fracture  |
|                            | Access to drugs                                       |                              |
|                            | Blindness                                             |                              |
|                            | Bone Fracture                                         |                              |
|                            | Burns/Scalds                                          | ▼                            |
| Substances                 | Descriptions                                          |                              |
| Select subs                | tance(s) pertinent to this abuse/neglect allegation.  |                              |
|                            | Available Substances:                                 | Selected Substances:         |
|                            | Q Add                                                 | Remove Q                     |
|                            | Alcohol                                               |                              |
|                            | Amphetamines                                          |                              |
|                            | Barbiturates                                          |                              |
|                            | Benzodiazepines                                       |                              |
|                            | Buprenorphine (Suboxone)                              | ▼                            |

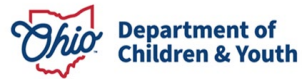

- 10. Enter text in the Rationale for Disposition Update field.
- 11. Click Save to return to the Allegation Details grid.

**Note:** Repeat this process for all allegations of an intake which have been appealed and the appeal was sustained or withdrawn.

| Lorem ipsum o<br>labore et dolor<br>laboris nisi ut a<br>voluptate velit<br>proident_sunt | dolor sit amet, consectetur adipiso<br>re magna aliqua. Ut enim ad minir<br>aliquip ex ea commodo consequa<br>esse cillum dolore eu fugiat nulla<br>in culpa qui officia deserunt mollif | ing elit, sed do eiusmod temp<br>n veniam, quis nostrud exercit<br>t. Duis aute irure dolor in repre<br>pariatur. Excepteur sint occae<br>anim id est laborum | or incididunt ut<br>ation ullamco<br>ehenderit in<br>cat cupidatat non | <ul> <li>✓ ABC</li> <li>3555</li> </ul> |
|-------------------------------------------------------------------------------------------|----------------------------------------------------------------------------------------------------|----------------------------------------------------------------------------------------------------|------------------------------------------------------------------------|-----------------------------------------|
| Modified By:                                                                              | Caseworker, Charlie                                                                                                    | Modified Date:                                                                                                    | 02/22/2024 02:34 PM                                                    |                                         |
|                                                                                           | Ар                                                                                                    | ply Save Cancel                                                                                                    |                                                                        |                                         |

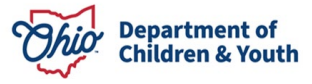

# **Viewing a Completed Disposition**

When a disposition has been completed, the system will display a view only page showing the intake details for the selected allegation. As a reminder, Intakes can have multiple allegations so the values may vary for different allegations on the same intake.

- 1. From the SACWIS Home screen, click the Case tab.
- 2. Click the **Workload** tab.
- 3. Click the **Case ID** link of the appropriate case.
- 4. From the Navigation menu, click the Intake List link.

The Intake List (Current Case Episode and Historical Case Episode(s)) screen appears, displaying all intakes listed for the case, separated into Current Case Episode and Historical Case Episodes.

1. Click the Case Disposition hyperlink to view the allegation details grid for the selected intake.

| Current Ca           | se Episode     | e Episode Intake List        |                |                           |                                      |                                            |                                                    |                                          |        |
|----------------------|----------------|------------------------------|----------------|---------------------------|--------------------------------------|--------------------------------------------|----------------------------------------------------|------------------------------------------|--------|
| Intake <u>ID</u>     | Status ≎       | Decision ≎<br>Date -<br>Time | Category ≎     | Туре                      | Initiation<br>Date/Time              | Case<br>Disposition<br>Disposition<br>Date | Investigation/<br>Assessment<br>Completion<br>Date | Agency ≎<br>Name                         |        |
| 123456789<br>reports | Screened<br>In | 02/23/2024<br>11:27 AM       | CA/N<br>Report | Neglect<br>Physical Abuse | <u>02/23/2024</u><br><u>11:34 AM</u> | Substantiated<br>02/23/2024                | 02/23/2024                                         | Public<br>Children<br>Services<br>Agency | unlink |

2. Click the View link next to an allegation to view its details

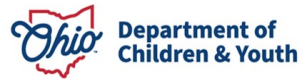

| Dispos                               | sition Information                                                                                                    |                                                                                                    |                                                                                                    | Contributing Fac                                                                                                    | tors                                                                                                    |
|--------------------------------------|----------------------------------------------------------------------------------------------------|----------------------------------------------------------------------------------------------------|----------------------------------------------------------------------------------------------------|----------------------------------------------------------------------------------------------------|----------------------------------------------------------------------------------------------------|
| IE/ID: Kenobi, obi wa                | an /12345678                                                                                                    |                                                                                                    | Ongoing / Oper                                                                                                    | 0 (01/01/2024)                                                                                                    |                                                                                                    |
| tion Details                         |                                                                                                    |                                                                                                    |                                                                                                    |                                                                                                    |                                                                                                    |
| D: 12345                             | 5678                                                                                                    | Intake Category:                                                                                                    | CA/N Report                                                                                                    | Screening Decisio<br>Date:                                                                                                    | n 02/02/2024                                                                                                    |
| ACVICSR                              | Allegation<br>Disposition                                                                                                    | AP/A SR                                                                                                    | Severity of Harm                                                                                                    | Harm Description                                                                                                    | Substance(s) Incident<br>Date                                                                                                    |
| Skywalker, Luke /<br>23456789        | Neglect<br>Substantiated                                                                                                    | Leia. Princess /<br>23456789                                                                                                    | Treated and<br>Released                                                                                                    | Brain Damage/Skull<br>Fracture                                                                                                    | 05/01/2022                                                                                                    |
| Skywalker, Luke /<br>123456789       | Physical<br>Abuse<br>Substantiated                                                                                                    | Leia_Princess /<br>123456789                                                                                                    | Treated and<br>Released                                                                                                    | Brain Damage/Skull<br>Fracture                                                                                                    | 05/02/2022                                                                                                    |
| <u>Kenobi, obi wan /</u><br>23456789 | Neglect<br>Substantiated                                                                                                    | Leia, Princess /<br>23456789                                                                                                    | Treated and<br>Released                                                                                                    | Brain Damage/Skull<br>Fracture                                                                                                    | 05/02/2022                                                                                                    |
| Kenobi, obi wan /<br>123456789       | Physical<br>Abuse<br>Substantiated                                                                                                    | Leia. Princess /<br>123456789                                                                                                    | Treated and<br>Released                                                                                                    | Brain Damage/Skull<br>Fracture                                                                                                    | 05/02/2022                                                                                                    |
|                                      | Dispo:<br>E / ID: Kenobi, obi wa<br>tion Details<br>2: 1234<br>ACV/CSR<br>Skywalker.Luke /<br>23456789<br>Skywalker.Luke /<br>123456789<br>Kenobi.obi wan /<br>123456789 | Disposition Information         E / ID:       Kenobi, obi wan / 12345678         tion Details         ACV/CSR       Allegation         ACV/CSR       Allegation         Disposition       Disposition         Skywalker_Luke /<br>23456789       Neglect         Skywalker_Luke /<br>123456789       Physical<br>Abuse         Substantiated       Substantiated         Kenobi. obi wan /<br>123456789       Physical<br>Abuse         Substantiated       Substantiated | Disposition Information       Disposition Information       E / ID: Kenobi, obi wan / 12345678       Ition Details       2:     12345678     Intake Category:       ACV/CSR     Allegation<br>Disposition     AP/ASR       23456789     Neglect<br>Substantiated     Leia_Princess /<br>123456789       Skywalkar_Luke /<br>123456789     Physical<br>Abuse     Leia_Princess /<br>123456789       Kenobi_obi wan /<br>123456789     Neglect<br>Substantiated     Leia_Princess /<br>123456789       Kenobi_obi wan /<br>123456789     Physical<br>Abuse     Leia_Princess /<br>123456789       Kenobi_obi wan /<br>123456789     Physical<br>Abuse     Leia_Princess /<br>123456789 | Disposition Information       Error. Kenobi, obi wan / 12345678     Ongoing / Oper       tion Details       2:     12345678     Intake Category:     CA/N Report       ACV/CSR     Allegation<br>Disposition     AP/ASR     Seventy of Harm       Skywalker_Luke/<br>23456789     Neglect<br>Substantiated     Leia_Princess /<br>123456789     Treated and<br>Released       Skywalker_Luke/<br>123456789     Neglect<br>Substantiated     Leia_Princess /<br>123456789     Treated and<br>Released       Kenobi_obi_wan/<br>123456789     Neglect<br>Substantiated     Leia_Princess /<br>123456789     Treated and<br>Released       Kenobi_obi_wan/<br>123456789     Physical<br>Substantiated     Leia_Princess /<br>123456789     Treated and<br>Released | Disposition Information     Contributing Fact       E / ID:     Kenobi, obi wan / 12345678     Ongoing / Open (01/01/2024)       tion Details     Intake Category:     CA/N Report     Screening Decision Date:       ACCVCSR     Allegation     AP/ASR     Severity of Harm     Harm Description       ACCVCSR     Allegation     AP/ASR     Severity of Harm     Harm Description       Shywalker_Luke /<br>23456789     Neglect     Leia_Princess /<br>Substantiated     Treated and<br>123456789     Brain Damage/Skull<br>Fracture       Skywalker_Luke /<br>123456789     Physical     Leia_Princess /<br>23456789     Treated and<br>Practure     Brain Damage/Skull<br>Fracture       Kenobi_obi_wan /<br>23456789     Neglect     Leia_Princess /<br>23456789     Treated and<br>Released     Brain Damage/Skull<br>Fracture       Kenobi_obi_wan /<br>123456789     Neglect     Leia_Princess /<br>123456789     Treated and<br>Released     Brain Damage/Skull<br>Fracture       Kenobi_obi_wan /<br>123456789     Physical     Leia_Princess /<br>123456789     Treated and<br>Released     Brain Damage/Skull<br>Fracture |

The Disposition Details page displays

Brain Damage/Skull

Fracture

1. Click Close.

| Intake Details               |                    |                            |
|------------------------------|--------------------|----------------------------|
| Intake ID:                   | 12345678           |                            |
| Intake Category:             | CA/N Report        |                            |
| Screening Decision Date:     | 02/02/2024         |                            |
| Disposition Date:            | 02/10/2024         |                            |
| Alleged Child Victim /Child  | Subject of Report: | Skywalker, Luke / 12345678 |
| Alleged Perpetrator /Adult S | Subject of Report: | Leia, Princess / 12345678  |
| Disposition Details          |                    |                            |
| Allegation:                  | Physical Abuse     |                            |
| Incident Date:               | 05/02/2022         |                            |
| Report Disposition:          | Substantiated      |                            |
| Severity Of Harm:            | Treated and Rele   | eased                      |

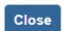

Substance(s):

Description of Harm:

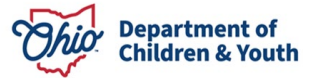

# **Viewing an Updated Disposition**

Once a disposition has been updated, the view only page to view Disposition details will show Intake Details, original Disposition Details, and Updated Disposition Details.

- 1. From the SACWIS Home screen, click the Case tab.
- 2. Click the **Workload** tab.
- 3. Click the **Case ID** link of the appropriate case.
- 4. From the Navigation menu, click the Intake List link.

The Intake List (Current Case Episode and Historical Case Episode(s)) screen appears, displaying all intakes listed for the case, separated into Current Case Episode and Historical Case Episodes.

1. Click the Disposition hyperlink to view the allegation details grid for the selected intake.

| CASE NAME / ID:<br>Vader, Darth / 12345678  |             |                        |             | <b>Ongoing</b><br>Open (01/01/20 | <b>Ongoing</b><br>Open (01/01/2024) |                                      |                                                    | PSA HAZARD                      |               |  |
|---------------------------------------------|-------------|------------------------|-------------|----------------------------------|-------------------------------------|--------------------------------------|----------------------------------------------------|---------------------------------|---------------|--|
| Current Case Episode Intake List            |             |                        |             |                                  |                                     |                                      |                                                    |                                 |               |  |
| Intake <u>ID</u>                            | Status 🗘    | Decision Date - Time 💲 | Category 🗢  | Туре                             | Initiation Date/Time                | Case Disposition<br>Disposition Date | Investigation/<br>Assessment<br>Completion<br>Date | Agency Name                     | >             |  |
| <u>123456789</u><br>reports                 | Screened In | 01/01/2024 05:00 PM    | CA/N Report | Sexual Abuse<br>Physical Abuse   | 01/02/2024 06:00 AM                 | Indicated<br>01/20/2024              | 02/07/2024                                         | Public Children Services Agency | <u>unlink</u> |  |
| Record Disposition(s) Update Disposition(s) |             |                        |             |                                  |                                     |                                      |                                                    |                                 |               |  |
| - Historical Case Episode(s) Intake List    |             |                        |             |                                  |                                     |                                      |                                                    |                                 |               |  |

2. Click the View link next to an allegation to view its details.

| osition Information                                              |                                                                                                    | Contributing Factors                                                                                                    |                                                                                                    |                                                                                                    |                                                                                                    |  |  |  |
|------------------------------------------------------------------|----------------------------------------------------------------------------------------------------|----------------------------------------------------------------------------------------------------|----------------------------------------------------------------------------------------------------|----------------------------------------------------------------------------------------------------|----------------------------------------------------------------------------------------------------|--|--|--|
| <b>van</b> /12345678                                             | <b>Ongoing</b> / Open (01/01/2024)                                                                                                    |                                                                                                    |                                                                                                    |                                                                                                    |                                                                                                    |  |  |  |
| Allegation Details                                               |                                                                                                    |                                                                                                    |                                                                                                    |                                                                                                    |                                                                                                    |  |  |  |
| 22869214<br>01/05/2024                                           | Intake Category:                                                                                                    |                                                                                                    | CA/N Report                                                                                                    |                                                                                                    |                                                                                                    |  |  |  |
| Allegation<br><br>Disposition                                    | AP/ASR                                                                                                    | Severity of Harm                                                                                                    | Harm<br>Description                                                                                                    | Substance(s)                                                                                                    | Incident<br>Date                                                                                                    |  |  |  |
| Physical Abuse<br>Substantiated<br>APPEALED - DISPOSITION UPHELD | Leia, Princess /<br>23456789                                                                                                    | Treated and Released                                                                                                    |                                                                                                    |                                                                                                    | 12/31/2023                                                                                                    |  |  |  |
| Sexual Abuse Substantiated APPEALED - DISPOSITION UPHELD         | Leia, Princess /<br>123456789                                                                                                    | Treated and Released                                                                                                    |                                                                                                    |                                                                                                    | 12/31/2023                                                                                                    |  |  |  |
|                                                                  | osition Information  van /12345678  22869214 01/05/2024  Allegation Disposition  Physical Abuse Substantiated APPEALED-DISPOSITION UPHELD Sexual Abuse Substantiated APPEALED-DISPOSITION UPHELD | Josition Information       van / 12345678       Ong       22869214       Olisposition       Disposition       Physical Abuse       Leia. Princess /<br>23456789       Substantiated       APPALED - DISPOSITION UPHELD       Substantiated       Appendict | Allegation     AP/ASR     Severity of Harm       Disposition     Leia. Princess /<br>23456789     Treated and Released       Sexual Abuse     Leia. Princess /<br>123456789     Treated and Released       Sexual Abuse     Leia. Princess /<br>123456789     Treated and Released | Allegation     AP/ASR     Severity of Harm     Harm       Disposition     Leia. Princess /<br>23456789     Treated and Released       Substantiated     Appender     Leia. Princess /<br>123456789     Treated and Released | Allegation     AP/ASR     Severity of Harm     Harm<br>Description     Substance(s)       Physical Abuse     Leia_Princess /<br>23456789     Treated and Released     Substantiated       Appendix Disposition     Leia_Princess /<br>123456789     Treated and Released     Substance(s) |  |  |  |

#### Close

The Disposition Details page displays

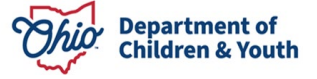

### 1. Click Close.

| CASE NAME / ID: Kenobi, obi wan /   | /12345678                                                                                                    | Ongoing / Open (01/01/2024) |  |  |  |
|-------------------------------------|----------------------------------------------------------------------------------------------------|-----------------------------|--|--|--|
| Intake Details                      |                                                                                                    |                             |  |  |  |
| Intake ID:                          | 12345678                                                                                                    |                             |  |  |  |
| Intake Category:                    | CA/N Report                                                                                                    |                             |  |  |  |
| Screening Decision Date:            | 01/05/2024                                                                                                    |                             |  |  |  |
| Disposition Date:                   | 02/15/2024                                                                                                    |                             |  |  |  |
| Alleged Child Victim /Child Subject | t of Report:                                                                                                    | Skywalker, Luke /12345678   |  |  |  |
| Alleged Perpetrator /Adult Subject  | t of Report:                                                                                                    | Leia, Princess / 12345678   |  |  |  |
| Disposition Details                 |                                                                                                    |                             |  |  |  |
| Allegation:                         | Sexual Abuse                                                                                                    |                             |  |  |  |
| Incident Date:                      | 12/31/2023                                                                                                    |                             |  |  |  |
| Report Disposition:                 | Substantiated                                                                                                    |                             |  |  |  |
| Severity Of Harm:                   | Treated and Released                                                                                                    |                             |  |  |  |
| Description of Harm:                | Blindness                                                                                                    |                             |  |  |  |
| Substance(s):                       |                                                                                                    |                             |  |  |  |
| Updated Disposition Details         |                                                                                                    |                             |  |  |  |
| Updated Report Disposition:         | Substantiated                                                                                                    |                             |  |  |  |
| Date Updated Disposition:           | 02/27/2024                                                                                                    |                             |  |  |  |
| Updated Severity Of Harm:           | Treated and Released                                                                                                    |                             |  |  |  |
| Updated Description of Harm:        | Blindness                                                                                                    |                             |  |  |  |
| Updated Substance(s):               |                                                                                                    |                             |  |  |  |
| Reason for Update:                  | Appeal                                                                                                    |                             |  |  |  |
| Appeal Outcome:                     | Appeal Overruled                                                                                                    |                             |  |  |  |
| Rationale for Update:               | Lorem ipsum dolor sit amet,<br>consectetur adipiscing elit, sed do<br>eiusmod tempor incididunt ut<br>labore et dolore magna aliqua. |                             |  |  |  |

Close

If you need additional information or assistance, please contact the Bureau of Children Services Operational Support's <u>Customer Care Center</u>.

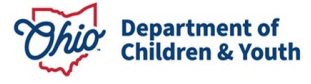